#### West Shore School District eSchoolView Teacher Page Help Sheet

This handout is designed to review the basics and give you a start on setting up your new website.

Additional trainings will be available after the first of the year. Please don't be afraid to experiment with the different options available and to customize your page however best suits your needs.

You will receive an email with your log in information and a link to the following URL: <u>https://esvadmin9.eschoolview.com/login.aspx</u>

After logging in the first time, you will be prompted to change your password. Please select a password that is not easy guessed by those who know you.

#### This is the first screen you will see after logging in.

Our Sample Teacher works at Washington Heights so that is the building shown below the Section Management header.

| ٩ | 🖉 Welcome, Sample Teacher                                                                                                    | 🔒 Admin Home                                                                                      | 🚔 My Account         | 🗐 Help     | 🔒 Log Out |
|---|----------------------------------------------------------------------------------------------------|---------------------------------------------------------------------------------------------------|----------------------|------------|-----------|
| 4 | Admin Home                                                                                                    |                                                                                                   |                      |            |           |
|   | Admin Options                                                                                                    | Section                                                                                           | Managen              | nent       |           |
|   | You do not have access to admin options.                                                                                                    | Edi                                                                                               | t Your Staff Info    |            |           |
|   |                                                                                                    | Navigate to a Content page                                                                        | you recently visited | :          |           |
|   |                                                                                                    | Please select                                                                                     |                      |            | ÷         |
|   |                                                                                                    | Washington Heights<br>Elementary School<br>531 Walnut Street<br>Lemoyne, PA 17043<br>717 761-8040 |                      |            |           |
|   | News & Supp<br>III View All New                                                                                                    | oort Updates                                                                                      |                      |            |           |
|   | ©2017 Infinite Cohesion, Ltd. All Rights Reserved.<br>Usage of this system constitutes your acceptance of our terms of service.<br>Version 2.0.1017.1 | •                                                                                                 | Support Re           | quest Form |           |

Click on the school box, in this case Washington Heights. To access the following page.

#### Next click on the **orange Content Pages** box to get started.

|  |               | Section Management |                                                                                    |
|--|---------------|--------------------|------------------------------------------------------------------------------------|
|  | Content Pages |                    | Washington Heights Elementary<br>School                                            |
|  |               |                    | 531 Walnut Street<br>Lemoyne, PA 17043<br>Phone: 717 761-8040<br>Fax: 717 901-9544 |

### Section Homepage:

Washington Heights Elementary School [washingtonheightselementaryschool\_home.aspx]

| Interior | Pages: |
|----------|--------|
|----------|--------|

| > open all < close all                            |       |
|---------------------------------------------------|-------|
| ige Count: 7                                      |       |
| Principal's Message [Restricted]                  |       |
| About Our School [Restricted]                     |       |
| Washington Heights Newsletter [Restricted]        |       |
| Elementary Parent & Student Handbook [Restricted] |       |
| Teacher Pages [Restricted]                        | >     |
| ⊘ view Sample Teacher [SampleTeacher.aspx]        | o 3 × |

Teachers will be able to see all the Interior Pages of the school site but will only be able to edit their own teacher page. To see your page click the **open all button**.

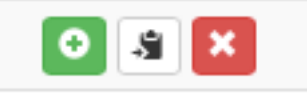

You will notice three boxes next to your name.

The green box will create a new subpage for you. The white box allows you to make a copy of a page (you will seldom need to do

this) and the red box will delete your page.

For now we are going to ignore the boxes and click on our name "Sample Teacher." (you should see your name when you log in)

# The following screen will be generated. And we are ready to start adding information to our website.

Click the green Add Page Component button to bring up the following screen.

| General S  | ettings Window #1 Content     | Move Content Mov            | e Page          |
|------------|-------------------------------|-----------------------------|-----------------|
|            |                               |                             | O Delete Window |
| Wir        | ndow 1 Content                |                             |                 |
| Click a    | nd drag components to reorder | now they appear on the page |                 |
| <b>O</b> A | ld Page Component             |                             |                 |

## Window 1 Content

Click and drag components to reorder how they appear on the page

| Add Page Component |    |
|--------------------|----|
| Туре:              |    |
| Text Window        | \$ |
| Grid Width:        |    |
| 12 columns (12/12) | \$ |
| Internal Name:     |    |
|                    |    |

In most cases you will want to keep the Type as Text Window, however there are several other options available. Click to access the following drop down menu.

| Text Window      |  |
|------------------|--|
| Blog             |  |
| Downloads        |  |
| Event Calendar   |  |
| Gallery Grouping |  |
| Links            |  |
| News             |  |
| Photo Gallery    |  |
| Podcasts         |  |
| Quiz             |  |
| Script Window    |  |
| Survey/Form      |  |

Text Windows - what you will use the most

**Blogs** (still being developed)

**Downloads** - Usually Documents (Word, PowerPoint, PDF, etc.)

**Event Calendars** – you can pull district or building events on to your teacher page.

**Gallery Groupings** - display more than one Photo Gallery on a page. Can only be used after you have added multiple photo galleries.

**Links** – you can use to add links to your page. You can also use the text window to do this if you are copying and pasting them from a word document or pdf file that you saved from your SchoolWorld (old) website.

**News** – use to create your own news item section. This is a great choice for class announcements or information on upcoming events.

**Photo Gallery** – upload photos from your desktop to be viewed on your page in a variety of display modes, slide timing settings, and with different transition effects. The gallery options are clearly labeled. Play around to see what you prefer.

**Podcasts** (not available at this time)

**Quiz** (still being developed)

Script Window - embed youtube videos, twitter feeds, etc

**Survey/Form** (still being developed)

Video – upload videos to be streamed on your page

Before hitting the **green Add Page Component** button be sure to enter an **Internal Name** in the field provided. Only you will see this name, but it will help organize your site and make future edits easier.

| Window 1 (            | Content                                      |    |
|-----------------------|----------------------------------------------|----|
| Click and drag compor | nents to reorder how they appear on the page |    |
| • Add Page Compo      | nent                                         |    |
|                       | Add Page Component                           |    |
|                       | Туре:                                        |    |
|                       | Text Window                                  | ÷  |
|                       | Grid Width:                                  | _  |
|                       | 12 columns (12/12)                           | \$ |
|                       | Internal Name:                               | _  |
|                       |                                              |    |
|                       | O Add Component Ø Cancel                     |    |
|                       |                                              |    |

Our Sample Teacher is going to select Text Window and create a Class Rules Page. After hitting Add Component the following screen is generated.

| ieneral Settings  | Window #1 Content       | Move Content        | Move Page         |              |                 |                |  |
|-------------------|-------------------------|---------------------|-------------------|--------------|-----------------|----------------|--|
|                   |                         |                     | Delete all compo  | nents to rem | ove this window | Collete Window |  |
| Window            | 1 Content               |                     |                   |              |                 |                |  |
| Click and drag co | omponents to reorder ho | w they appear on th | ne page           |              |                 |                |  |
|                   | omponent                |                     |                   |              |                 | _              |  |
| Text              | Window                  | 12                  | 2 columns (12/12) | *            | Update          | Celete         |  |

Select the **green Edit button** to manage the page.

#### Here is an example of how you may want to set up your page.

|                                                                                        | Manage Text W                                                                                                    | índow                              |                       | By                               | clicki<br>this                                 | ing the blue<br>window wil                                     |                    |
|----------------------------------------------------------------------------------------|----------------------------------------------------------------------------------------------------|------------------------------------|-----------------------|----------------------------------|------------------------------------------------|----------------------------------------------------------------|--------------------|
| Component Header Options                                                               |                                                                                                    |                                    |                       | ope                              | en. Be                                         | e sure to                                                      | -                  |
| Header Text<br>OR Header Image                                                         | Show Component Header Classroom Rules Choose File no file selected Remove Existing                                                  |                                    |                       | pla<br>Sho<br>and<br>sav<br>like | ce a c<br>ow Co<br>I hit t<br>re bar<br>e to u | check in the<br>omponent B<br>the green<br>r if you wou<br>se. | ox<br>Id           |
| Item Spacing                                                                           | H Save                                                                                                    |                                    | I                     |                                  |                                                |                                                                |                    |
| Edit Text Window Content                                                               |                                                                                                    |                                    |                       |                                  | *                                              |                                                                |                    |
| ID:<br>Title: Please revio                                                             | ew these with your child.                                                                                                    | Very simi<br>tool bar t            | lar editiı<br>o Word. | ıg                               |                                                |                                                                |                    |
| Text: Font name •                                                                      | Fontsize · B / U ▲ <u>Δ · ジ</u> · 沙 ळ · 注 · i                                                                                       |                                    |                       |                                  |                                                |                                                                |                    |
| Eyes are watd<br>Ears are listen<br>Mouth is quiet<br>Hands are to r<br>Hearts are car | ing!<br>Ing!<br>Inyself!                                                                                                    |                                    |                       |                                  |                                                |                                                                |                    |
|                                                                                        |                                                                                                    |                                    | Ph<br>to<br>th        | otos<br>your<br>e ima            | can e<br>text.<br>ge all                       | easily be add<br>Be sure to t<br>ternate text                  | led<br>use<br>: so |
| 💋 🛯 🖉                                                                                  | <strong></strong>                                                                                                    | Words:18 Characters                |                       | ur pa<br>guirer                  | ge mo<br>nents                                 | eets ADA<br>s.                                                 |                    |
| Embedded Image Options                                                                 |                                                                                                    |                                    |                       |                                  | *                                              |                                                                |                    |
| Photo Resize Width:                                                                    | 200<br>Optional, in Pixels                                                                                                    |                                    |                       |                                  |                                                |                                                                |                    |
| Embedded Image/Image Upload:                                                           | Resize Uploaded Photo                                                                                                    |                                    | <b>-</b>              |                                  |                                                |                                                                |                    |
| Image Position:                                                                        | Left Align                                                                                                    |                                    | Pages ca<br>and disa  | n de s<br>ppear                  | set to<br>bv d                                 | o snow<br>late.                                                |                    |
| Image Alternative Text:                                                                | yellow sun                                                                                                    |                                    | J                     |                                  | -,-                                            |                                                                |                    |
| Other Text Window Options                                                              |                                                                                                    |                                    |                       |                                  | ~                                              |                                                                |                    |
|                                                                                        | Make Window Collapsible     This will remove the Component Header and use the Title as th     must enter a tide to use this option. | the collapsible item's header. You |                       |                                  |                                                |                                                                |                    |
| Date Visible:                                                                          | mm/dd/yyy                                                                                                    |                                    |                       |                                  |                                                |                                                                |                    |
| Expiration Date:                                                                       | 11117 447 YYY                                                                                                    |                                    |                       |                                  |                                                |                                                                |                    |
|                                                                                        | H Save Cancel                                                                                                    |                                    |                       |                                  |                                                |                                                                |                    |

#### The previous page resulted in the following.

| PROFESSION DISTRICT | Wes<br>schoo | L DISTRIC                     | e<br>et I                                           | STUDENTS           | Aesop Contact Us PARENTS | G Select Language |
|---------------------|--------------|-------------------------------|-----------------------------------------------------|--------------------|--------------------------|-------------------|
| ABOUT US            | SCHOOLS      | DEPARTMENTS                   | CURRICULUM                                          | SCHOOL BOARD       | COMMUNITY                | ۹                 |
| Sample Te           | eacher       |                               |                                                     |                    |                          |                   |
| Sample Teacher      |              | Classroom Ru<br>Please review | les<br>w these with<br>We Rule!<br>Eyes are watchin | <b>your child.</b> |                          |                   |
|                     |              |                               | Hearts are caring                                   | g!<br>self!<br>g!  |                          |                   |

Pages can be one or two windows.

To add a second window.

Go back to the **Edit page** and select the green **Add Window button**.

|                                  | Edit 'Sample Teacher'                                                                                               |
|----------------------------------|----------------------------------------------------------------------------------------------------|
|                                  | Q. View Page Delete Page S Dopy Page Add Window                                                                     |
|                                  | Created on 12/14/2017 at 9:16 AM by [Fourhman, Rhonda]<br>Last Modified 12/14/2017 at 9:19 AM by [Fourhman, Rhonda] |
| General Settings Window #1 Co    | Intent Move Content Move Page                                                                                       |
|                                  | Delete all components to remove this window O Delete Wind                                                           |
| Window 1 Conte                   | ent                                                                                                    |
| Click and drag components to rec | order how they appear on the page                                                                                   |

A pop up window will ask if you are sure...click OK.

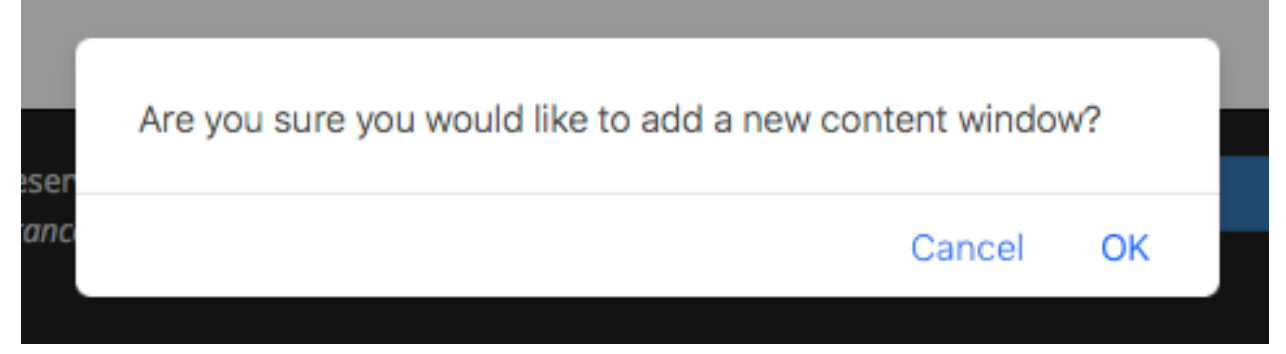

Click the **Window #2 Content** tab (shown in gray below) to add content to this window.

| General Settings | Window #1 Content       | Window #2 Content        | Move Content   | Move Page          |                          |               |
|------------------|-------------------------|--------------------------|----------------|--------------------|--------------------------|---------------|
|                  |                         |                          |                | Delete all compone | ents to remove this wind | Delete Window |
| Window           | 1 Content               |                          |                |                    |                          |               |
| Click and drag c | omponents to reorder ho | w they appear on the pag | ge             |                    |                          |               |
| CI               | lass Rules              |                          | 12 columns (12 | /12)               | Update                   | 🖍 Edit        |
| Te               | ext Window              |                          |                |                    |                          | 😮 Delete      |

Repeat the same process of adding a page component for this window.

Our sample teacher is going to add a link to her twitter page.

She selects **Script Window**, gives it the Internal Name Twitter, and clicks the green button.

| Add Page Component |          |
|--------------------|----------|
| Туре:              |          |
| Grid Width:        | Ŧ        |
| 12 columns (12/12) | \$       |
| Internal Name:     |          |
| Twitter            |          |
| Add Component      | ⊘ Cancel |

Now we are ready to edit this component by select the **green Edit** button.

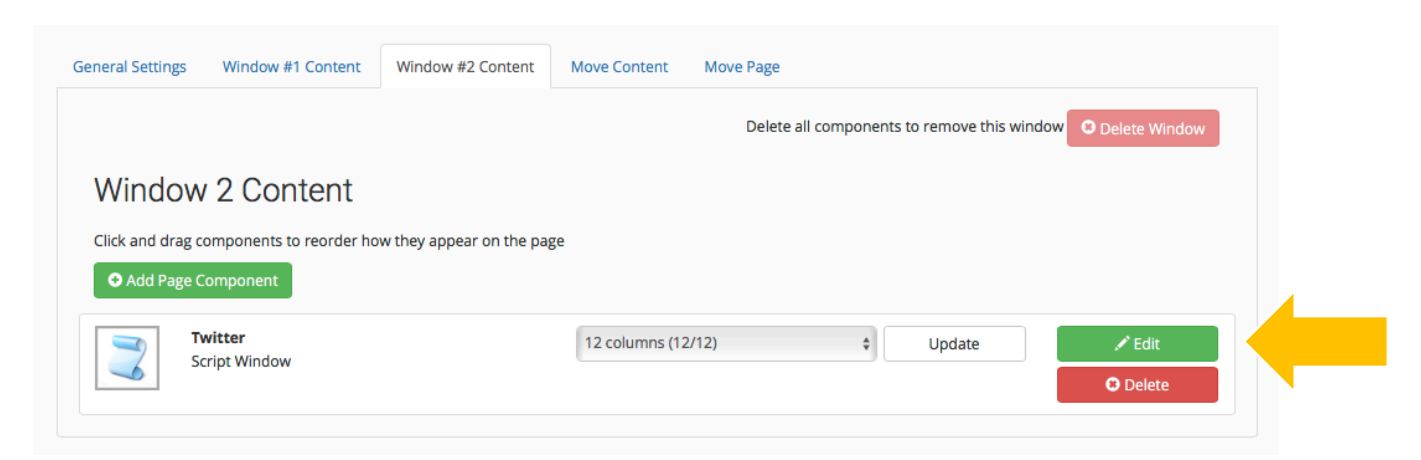

For twitter, use the following script (do not include @ with twitter name):

| Component Header Options |                                                                                                | <b>~</b> |  |  |  |  |
|--------------------------|------------------------------------------------------------------------------------------------|----------|--|--|--|--|
|                          | Show Component Header                                                                          |          |  |  |  |  |
| Header Text              | Follow our class on twitter!                                                                   |          |  |  |  |  |
| OR Header Image          | Choose File no file selected                                                                   |          |  |  |  |  |
|                          | Remove Existing                                                                                |          |  |  |  |  |
| Item Spacing             |                                                                                                |          |  |  |  |  |
|                          |                                                                                                |          |  |  |  |  |
|                          | P Save                                                                                         |          |  |  |  |  |
|                          | Changes saved                                                                                  |          |  |  |  |  |
|                          |                                                                                                |          |  |  |  |  |
| Edit Script Window       |                                                                                                |          |  |  |  |  |
| Title:                   |                                                                                                |          |  |  |  |  |
| Script UTMI              | <a <="" class="twitter.timeline" data.height="500" data.width="388" th=""><th></th></a>        |          |  |  |  |  |
| Scipe in me.             | href="https://twitter.com/WestShoreSD?ref_src=twsrc%5Etfw"> <script< th=""><th></th></script<> |          |  |  |  |  |
|                          | async src="https://platform.twitter.com/widgets.js" charset="utt-8">                           |          |  |  |  |  |
|                          |                                                                                                |          |  |  |  |  |
|                          |                                                                                                |          |  |  |  |  |
|                          |                                                                                                |          |  |  |  |  |
| Date Visible:            | mm/dd/yyyy                                                                                     |          |  |  |  |  |
| Expiration Date:         | mm/dd/yyyy                                                                                     |          |  |  |  |  |
| Cancel                   |                                                                                                |          |  |  |  |  |
|                          | Your changes have been saved.                                                                  |          |  |  |  |  |

#### Now your page looks like this.

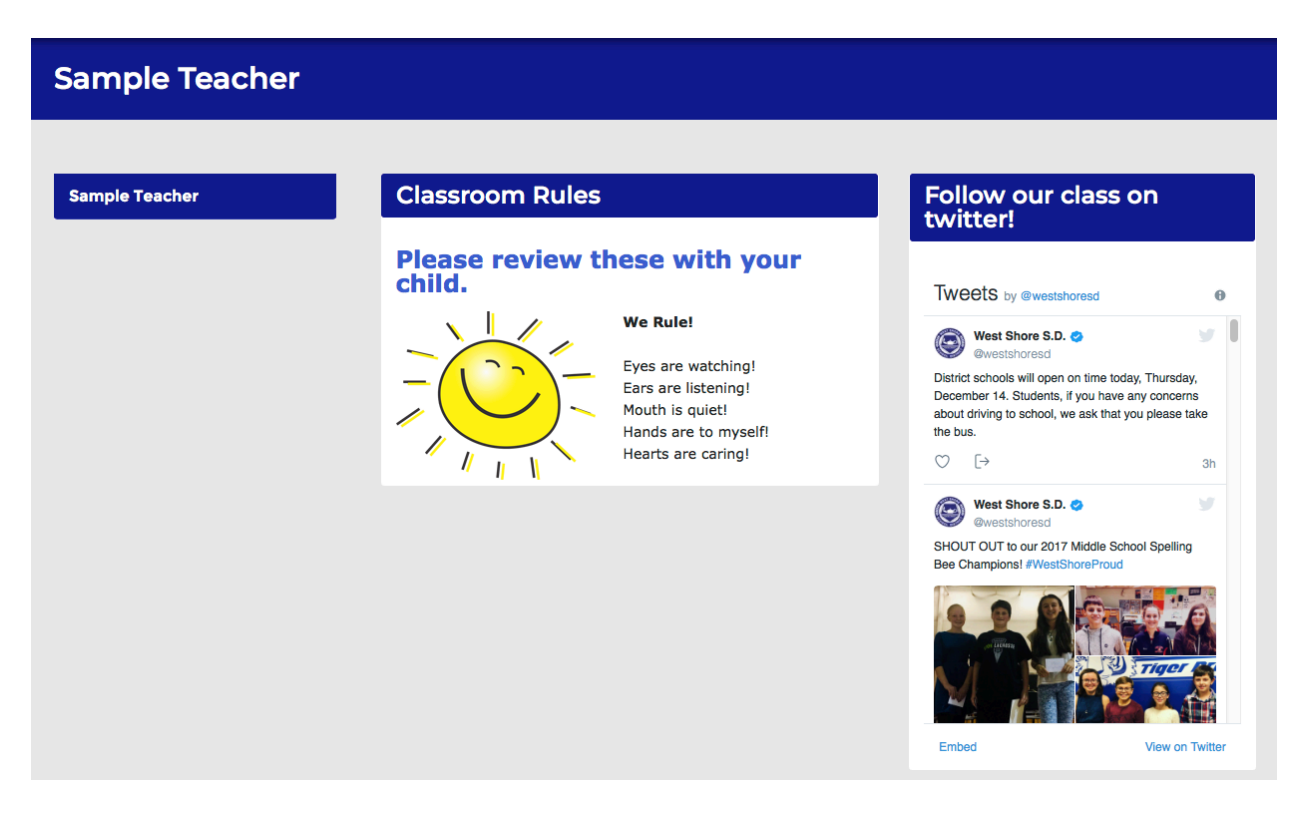

Repeat adding as many components as you would like to each window.

#### You can also add subpages to your page.

Select Content Pages at the top of the edit screen to go back to the **Interior Pages** screen.

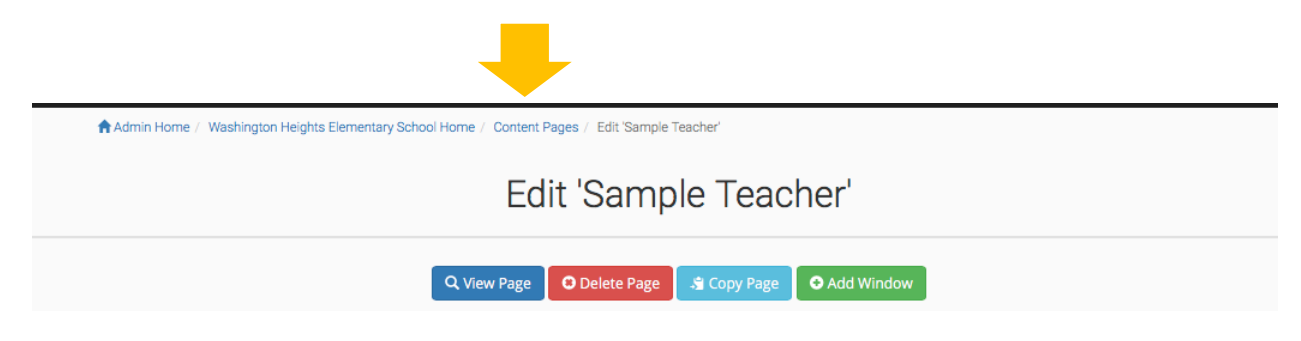

#### Just as before, click open all to see your page.

| Section Homepage:                                                                |    |
|----------------------------------------------------------------------------------|----|
| Washington Heights Elementary School [washingtonheightselementaryschool_home.asp | x] |
| Interior Pages:                                                                  |    |
| Drag and drop pages to reorder how they will appear in navigation.               |    |
| > open all < close all                                                           |    |
| Page Count: 7                                                                    |    |
| Principal's Message [Restricted]                                                 |    |
| About Our School [Restricted]                                                    |    |
| Washington Heights Newsletter [Restricted]                                       |    |
| Elementary Parent & Student Handbook [Restricted]                                |    |
| Teacher Pages [Restricted]                                                       | >  |
| 💿 view Sample Teacher [SampleTeacher.aspx]                                       |    |
|                                                                                  |    |

Now click the **green plus button** to add pages which will appear to the left.

Our sample teacher is going to create a Homework page.

|                        | Add a New Content Page   |  |  |  |  |
|------------------------|--------------------------|--|--|--|--|
|                        |                          |  |  |  |  |
| Add a New Content page |                          |  |  |  |  |
| Page Title:            | Daily Homework           |  |  |  |  |
|                        | Show Page in Dynamic Nav |  |  |  |  |
| Number of Windows:     | One Window C Two Windows |  |  |  |  |
| Select Tout Group:     | ** None ** .             |  |  |  |  |

| anage Your Templates |                  |  |  |
|----------------------|------------------|--|--|
|                      | Select Template  |  |  |
|                      | Save As Template |  |  |
|                      |                  |  |  |

After clicking save you will be prompted to add pages in window 1 and will have all the same options which were available on your main page.

| REAL PROPERTY OF THE REAL PROPERTY OF THE REAL PROP | Wes<br>schoo | L DISTRIC                                  | <b>е</b><br>:т І       | STUDENTS     | Aesop Contact Us PARENTS | G Select Language V |  |
|----------------------------------------------------------------------------------------------------|--------------|--------------------------------------------|------------------------|--------------|--------------------------|---------------------|--|
| ABOUT US                                                                                                    | SCHOOLS      | DEPARTMENTS                                | CURRICULUM             | SCHOOL BOARD | COMMUNITY                | ۹                   |  |
| Daily Hon                                                                                                    | nework       |                                            |                        |              |                          |                     |  |
| Sample Teacher                                                                                                    |              | Deading Hom                                | owork                  |              |                          |                     |  |
| Sample Teacher                                                                                                    |              | Reading Hom                                | ework                  |              |                          |                     |  |
| Daily Homework                                                                                                    |              | Read chapters 1-2 and w<br>Due: January 16 | rite a summary of what | you read.    |                          |                     |  |

In addition to these directions, at the top of the main page in the black bar you will find a Help button. There are additional, more detailed directions and videos there to assist you.

| •           | Welcome, Sample Teacher                                                                                                    | 🔒 Admin Home                                                                                      | 🚔 My Account 🛛 🗐 Help  | 🔒 Log Out |
|-------------|----------------------------------------------------------------------------------------------------|---------------------------------------------------------------------------------------------------|------------------------|-----------|
| A A         | Admin Home                                                                                                    |                                                                                                   |                        |           |
|             | Admin Options                                                                                                    | Section                                                                                           | Management             |           |
|             | You do not have access to admin options.                                                                                                    | Edi                                                                                               | t Your Staff Info      |           |
|             |                                                                                                    | Navigate to a Content page                                                                        | you recently visited:  |           |
|             |                                                                                                    | Please select                                                                                     |                        | *         |
|             |                                                                                                    | Washington Heights<br>Elementary School<br>531 Walnut Street<br>Lemoyne, PA 17043<br>717 761-8040 |                        |           |
|             | News & Supp                                                                                                    | oort Updates                                                                                      |                        |           |
| C<br>U<br>V | 02017 Infinite Cohesion, Ltd. All Rights Reserved.<br>Isage of this system constitutes your acceptance of our terms of service.<br>fersion 2.0.1017.1 | •                                                                                                 | 皆 Support Request Form |           |